## **BBO (Bridge Base Online)**

- 1. Wie melde ich mich an bzw. registriere ich mich bei BBO?
- 2. Wie finde ich ein Turnier?

Adresse von BBO:

https://www.bridgebase.com/v3/

Bevor man mitspielen kann, muss man sich bei BBO registrieren.

Registrierung:

- in *Bild 1* auf "Mitglied werden (gratis)" klicken.
- Wie in *Bild 2* zu sehen, die Pflichtfelder ausfüllen sowie das Häkchen bei den Nutzungsbedingungen setzen (erst dann erscheint der Knopf, um die Registrierung abzuschließen).
  - Wichtig: Benutzername sowie Passwort d
    ürfen maximal 10 Zeichen lang sein
  - Bei "Realer Name" empfehle ich etwas einzutragen, z.B. den Vornamen / Nachnamen
  - Während man einen Benutzernamen eintippt, überprüft BBO, ob dieser verfügbar ist oder bereits vergeben. In letzterem Fall bitte einen neuen ausdenken.
  - Bei "Land" bitte Deutschland auswählen (manche Turniere lassen nur Spieler aus bestimmten Ländern zu)
- Wenn Sie die Registrierung erfolgreich abgeschlossen haben (Benutzername und Passwort nicht vergessen!), gehen Sie wieder auf die Startseite von BBO (s. Adresse von BBO wie oben)
- Dort geben Sie dann bei Benutzername und Passwort ihre zuvor gewählten Daten ein
- Wenn das Häkchen bei "Remember me" gesetzt ist, ist Ihr Benutzername und Passwort beim nächsten Besuch bereits vorausgefüllt (wahrscheinlich)

 Wenn alles stimmt, sind Sie jetzt bei BBO eingewählt und Sie sehen die Eingangsseite von BBO (*Bild 3*)

Wie finde ich jetzt ein Turnier (gilt auch für die von Gerhard Eisenbeis organisierten Turniere)?

- *Bild 3*: klicken Sie auf "Competitive", dann erscheint *Bild 4*
- *Bild* **4**: klicken Sie auf "Alle Turniere", und dann erscheint die Liste aller Turniere, eingeteilt in
  - "Bevorstehend"
  - "Im Gang"
  - "Beendet"
- Die aktuell angewählte Liste ist unterstrichen (Standard ist "Bevorstehend")
- Rechts oben gibt es ein Suchfeld ("Suchen"), in das klicken können und damit durch Eintippen von Zeichen schneller eingrenzen können (s. *Bild 5*: durch Eingabe von "db" schränkt sich die Liste auf zwei ein)
- Alternativ können Sie auch mit dem Rollbalken rechts (grau) nach unten rollen, um ggfs. auf diese Weise das gewünschte Turnier zu finden
- Wenn Sie Ihr Turnier gefunden haben, klicken Sie einfach auf das Turnier und dann befinden Sie sich in der Anmeldezone des Turniers (*Bild 6*)
- Folgende Optionen stehen zur Verfügung:

### • **Registrierung**:

Sie können sich direkt mit einem Partner anmelden (dessen Benutzernamen Sie wissen müssen), und in das Feld eintragen müssen. Der Partner wird dann von BBO informiert und Sie werden automatisch in die Anmeldeliste eingetragen

• **Details**:

Hier können Sie einsehen, welche Turnierart, Anzahl Boards und voraussichtliche Spieldauer, sowie wer Turnierleiter ist

### • Anmeldungen:

Hier können Sie die bisherige Anmeldeliste einsehen

#### • Partnervermittlung:

Sie können Ihren Namen der Liste hinzufügen (Knopf "Namen hinzufügen"

klicken) oder Sie laden jemanden aus der Liste ein, mit Ihnen zu spielen (Knopf "Einladen") (*Bild 7*)

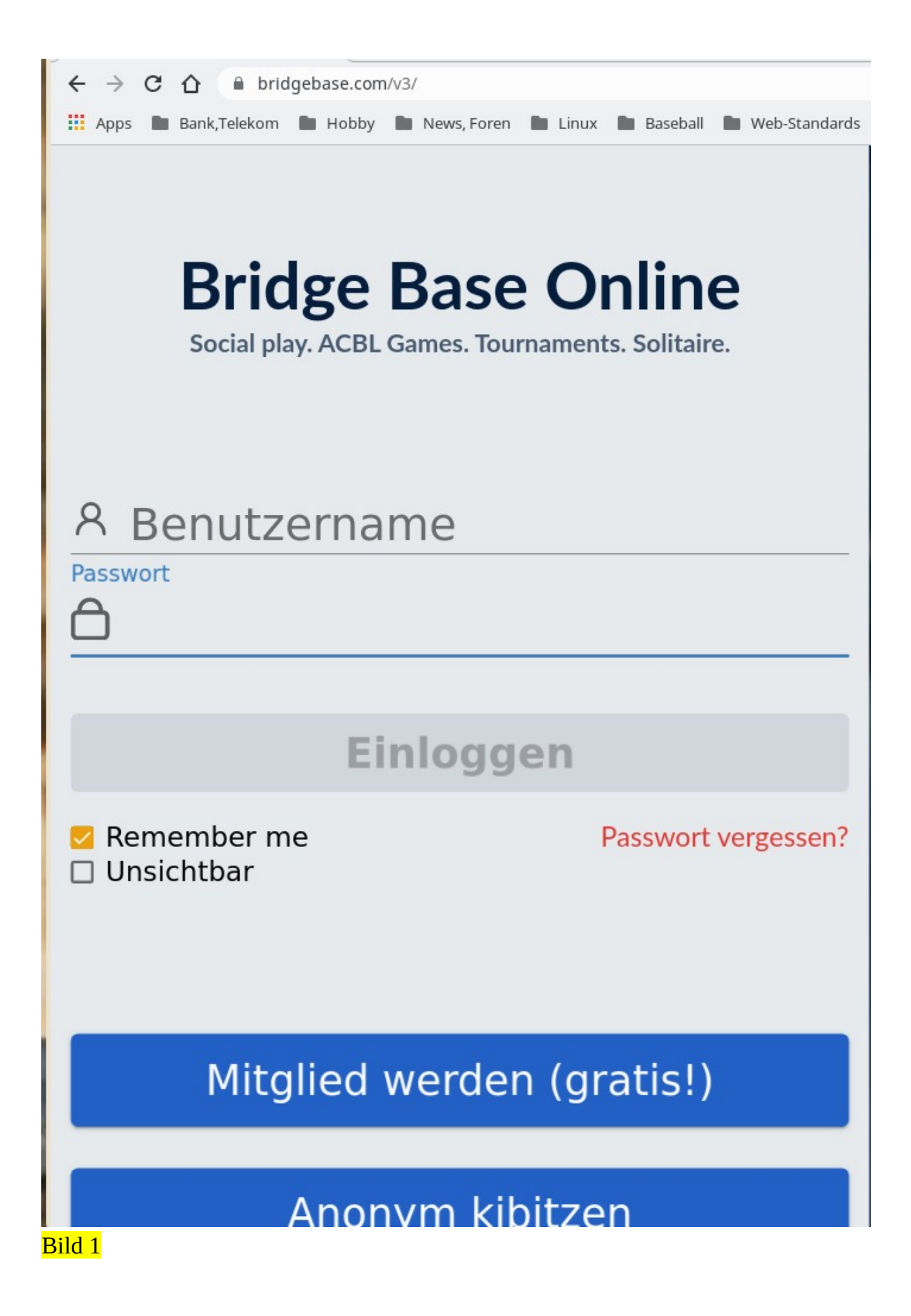

| Κ                                                                                                   |                    |                                                                                              | Mitglied werde |
|----------------------------------------------------------------------------------------------------|--------------------|----------------------------------------------------------------------------------------------|----------------|
| Benutzername                                                                                        | Pflichtfeld        | Sonstiges                                                                                    |                |
| Max 10 characters 0                                                                                 | /10                | concegeo                                                                                     |                |
| Passwort                                                                                            | Pflichtfeld        |                                                                                              |                |
| Max 10 characters 0                                                                                 | /10                |                                                                                              |                |
| Passwort bestäti                                                                                    | Pflichtfeld        |                                                                                              |                |
| Max 10 characters 0                                                                                 | /10                |                                                                                              |                |
| Realer Name                                                                                         |                    |                                                                                              |                |
| ACBL Number                                                                                         |                    |                                                                                              |                |
| Spielstärke                                                                                         |                    | Land                                                                                         |                |
| •                                                                                                   |                    | Lano                                                                                         |                |
| 0:Privat                                                                                            |                    | Northern Irelar                                                                              | nd             |
| 0:Privat<br>A:Neuling                                                                               |                    | Northern Irelar                                                                              | nd             |
| 0:Privat<br>A:Neuling<br>B:Anfänger                                                                 |                    | Northern Irelar<br>Norway<br>Oman                                                            | nd             |
| 0:Privat<br>A:Neuling<br>B:Anfänger<br>C:Erfahren                                                   |                    | Northern Irelar<br>Norway<br>Oman<br>Other                                                   | nd             |
| 0:Privat<br>A:Neuling<br>B:Anfänger<br>C:Erfahren<br>D:Fortgeschritten                              |                    | Northern Irelar<br>Norway<br>Oman<br>Other<br>Pakistan                                       | nd *           |
| 0:Privat<br>A:Neuling<br>B:Anfänger<br>C:Erfahren<br>D:Fortgeschritten<br>E:Experte                 |                    | Northern Irelan<br>Norway<br>Oman<br>Other<br>Pakistan<br>Palestine                          | nd             |
| 0:Privat<br>A:Neuling<br>B:Anfänger<br>C:Erfahren<br>D:Fortgeschritten<br>E:Experte<br>F:Weltklasse |                    | Northern Irelar<br>Norway<br>Oman<br>Other<br>Pakistan<br>Palestine<br>Panama                | nd             |
| 0:Privat<br>A:Neuling<br>B:Anfänger<br>C:Erfahren<br>D:Fortgeschritten<br>E:Experte<br>F:Weltklasse | zu <u>Nutzungs</u> | Northern Irelar<br>Norway<br>Oman<br>Other<br>Pakistan<br>Palestine<br>Panama<br>bedingungen | nd             |

| Zurück Home Bridge Base Online Startseite                                                                             | Abbruch              | Hilfe E           | BB\$ OHappyDa 🕄 📗                                           |
|----------------------------------------------------------------------------------------------------|----------------------|-------------------|-------------------------------------------------------------|
| R 20466                                                                                                    | ሱ 5941               |                   | Mitteilunge <b>z</b>                                        |
| BRIDGE SPIELEN ODER KIEBITZEN                                                                                         |                      | Neuigkeiten       | Chat Post                                                   |
| Solitaire                                                                                                    |                      | SPRING 2020 NAB   | s Santafe wins the                                          |
| Competitive                                                                                                    |                      | MAR. 14-16        | 2020 Spring NABC<br>Robot Individual                        |
| BBO Prime                                                                                                    |                      |                   | EBU Tournaments                                             |
| Casual                                                                                                    |                      |                   | every day                                                   |
| Practice                                                                                                    |                      |                   | 3 per day: Support<br>Your Club ACBL                        |
| BESONDERE SEITEN                                                                                                    |                      |                   |                                                             |
| ACBL Welt                                                                                                    |                      | Weekly Highlights | Weekly Highlights:<br>March 15-21                           |
| Roboter Welt                                                                                                    |                      |                   | Socially Isolating?                                         |
| Challenges                                                                                                    |                      |                   | Free Digital Bridge<br>Care Pack for you                    |
| Sofortturniere                                                                                                    |                      |                   | COVID-19: Let's<br>Keep Playing Bridge                      |
| Vugraph (Live Übertragungen)                                                                                          |                      |                   | Together                                                    |
| Masterpunkte und Ranglisten                                                                                           | •                    | BeBRIDG           | BeBRIDGE - The<br>New Online                                |
|                                                                                                    |                      | Magazine          |                                                             |
|                                                                                                    |                      |                   | Video: Dealing With<br>Difficult Bidding<br>Problems - With |
|                                                                                                    |                      |                   | BBF: Is there an                                            |
|                                                                                                    |                      |                   | (easy) way to export<br>all tournament                      |
| Nachricht                                                                                                    | Chat                 |                   | RRF: What does                                              |
| 媒 🖤 🔄 📓 🖬 😻 LCZero - Mozilla Firefox 🛛 💿 Bridge Base Online - Google Chron 🖉 fahclient : tail — Konsole 🕞 E<br>Bild 3 | BO-Hilfe.odt - Libre | Office Writer     |                                                             |

| 📰 Apps 🖿 Bank,Telekom 🖿 Hobby 🖿 News, Foren 🖿 Linux 🖿 Ba |  |  |  |  |  |
|----------------------------------------------------------|--|--|--|--|--|
| Zurück Home Competitive                                  |  |  |  |  |  |
| TURNIERE                                                 |  |  |  |  |  |
| ACBL Masterpunkt-Turniere                                |  |  |  |  |  |
| BBO Masterpunkt-Turniere                                 |  |  |  |  |  |
| Roboterturniere                                          |  |  |  |  |  |
| Gratis Turniere                                          |  |  |  |  |  |
| Alle Turniere                                            |  |  |  |  |  |
| OTHER COMPETITIVE GAMES                                  |  |  |  |  |  |
| Teams                                                    |  |  |  |  |  |
| Challenges                                               |  |  |  |  |  |
|                                                          |  |  |  |  |  |

# <mark>Bild 4</mark>

| 👖 Apps 🖿 Bank | Telekom 🖿 Hobby 🖿 News, Foren 🖿 Linux 🖿 Baseball 🖿 Web-Stand | lards 🖿 News 👼 BBO |            |
|---------------|--------------------------------------------------------------|--------------------|------------|
| Zurück        | ome All Tournaments                                          |                    | Abbruch    |
| Bevorstehend  | Im Gang Beendet                                              | C                  | lb Löschen |
| Gastgeber     | Titel                                                        | Тур                | Tische     |
| ACBL          | Pairs ACBL Sat 10am Speedball #3172                          | Paare              | 62         |
| cfr 6+        | Pairs DBV Boardbesprechung #2648                             | Paare              | 31         |
|               |                                                              |                    |            |

<mark>Bild 5</mark>

| Zurück                 | Home P                     | airs OSTIA BRIDGE #:                              | 1826                   |
|------------------------|----------------------------|---------------------------------------------------|------------------------|
| Registrieren           | Details                    | Anmeldungen (16 Max. 20)                          | Partnervermittlung (5) |
| Dieses Tu<br>Sie braud | urnier fängt<br>chen einen | : in 11 Minuten an.<br>Partner für dieses Turnier |                        |
| Partner                | Eir                        | nladen                                            |                        |
| Mit Robo               | oter spielen (             | 0.25 BB\$)                                        |                        |
| <mark>Bild 6</mark>    |                            |                                                   |                        |

| Zurück       | Home P  | airs OSTI  | A BRIDGE        | #1826                  |
|--------------|---------|------------|-----------------|------------------------|
| Registrieren | Details | Anmeldunge | en (20 Max. 20) | Partnervermittlung (9) |
| SSVV1008     |         |            | Einladen        |                        |
| abramo       |         |            | Einladen        |                        |
| aylagu       |         |            | Einladen        |                        |
| grk35        |         |            | Einladen        |                        |
| jacek safo   |         |            | Einladen        |                        |
| kackarli     |         |            | Einladen        |                        |
| miga1        |         |            | Einladen        |                        |
| PierreBay    |         |            | Einladen        |                        |
| rosero       | 8+      |            | Einladen        |                        |
|              |         |            |                 |                        |
|              |         |            |                 |                        |
|              |         |            |                 |                        |

Namen hinzufügen

<mark>Bild 7</mark>